## 2. Oppsett av plugin

2.1 Gå til WooCommerce > Settings > Shipping > Pakkepost

2.2 Legg inn din **Pakkepost User Id**. Denne finner du under **Min Side > Profil** på pakkepost.no etter innlogging der.

| 6                                                                              | Kundeservice: 3510                                                | Kundeservice: 35102419 (09:00-15:00) |      |          |  |  |  |  |
|--------------------------------------------------------------------------------|-------------------------------------------------------------------|--------------------------------------|------|----------|--|--|--|--|
|                                                                                |                                                                   | HJEM                                 | INFO | MIN SIDE |  |  |  |  |
| Profil                                                                         |                                                                   |                                      |      |          |  |  |  |  |
| Userld<br>Navn<br>Brukernavn<br>Dato registrert<br>Siste besøk<br>User Profile | 863<br>danipaez<br>mandag 13. januar 2014<br>tirsdag 11. mai 2021 |                                      |      |          |  |  |  |  |
| Bedriftskunde<br>Address 1<br>City<br>Postal/ZIP Code<br>Phone                 | Testgata 33<br>Oslo<br>0258<br>41040934                           |                                      |      |          |  |  |  |  |

## 2.3 Legg inn sin **Pakkepost Subcription ID**.

- 2.3.1 For å få denne gå til: https://pakkepost.developer.azure-api.net/
- 2.3.2 Opprett testkonto. Når denne er testet "ok", send deretter en "request til prod" via portalen. Dere vil da få en godkjent konto.

Klikk på menypunkt «Products» og deretter «Production» og følgende vindu skal vises:

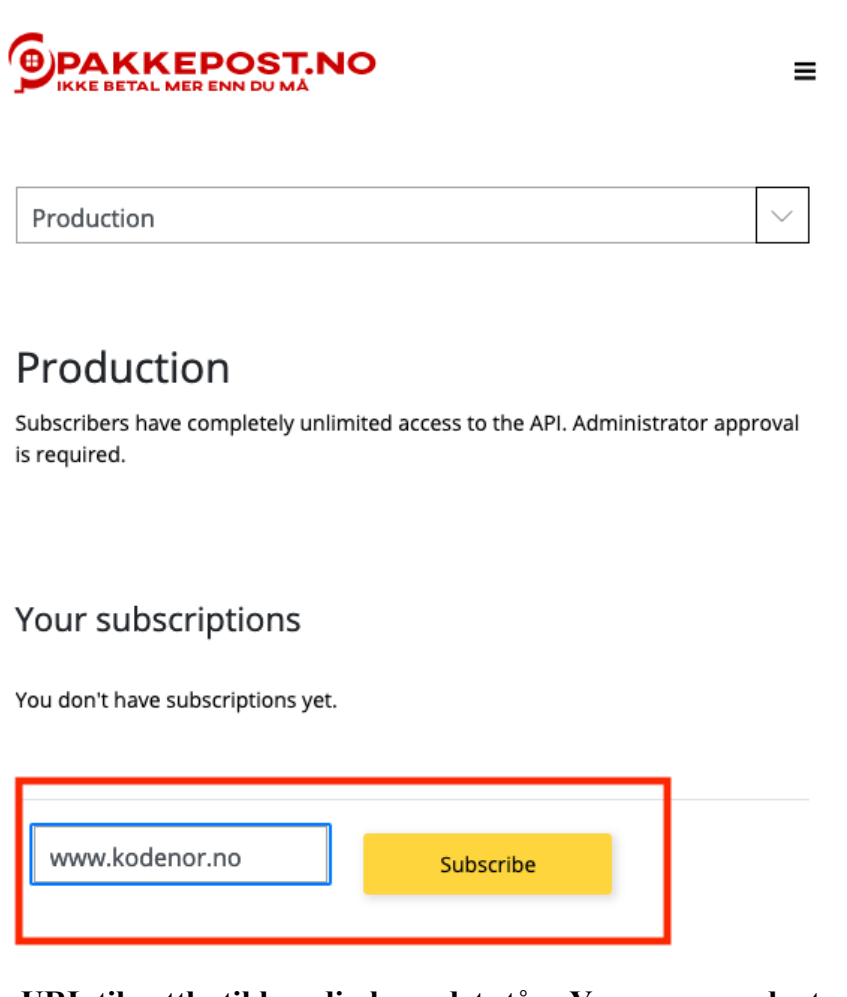

Husk å skrive URL til nettbutikken din hvor det står «Your new product subscription name» og klikk «Subscribe».

- 2.3.3 Etter bekreftet og godkjent konto. Gå til portalen, deretter til "API Management Service"
- 2.3.4 Gå til "Profile"
- 2.3.5 In The Subscriptions panel, klikk på "Show"

| ITAL MER ENN DU MÅ                                                                                    | ю                                                                      |                | Но                                       | ome     | APIs         | Products               | Reports                | Profile          | Sign ou |
|----------------------------------------------------------------------------------------------------|------------------------------------------------------------------------|----------------|------------------------------------------|---------|--------------|------------------------|------------------------|------------------|---------|
| User pro                                                                                              | file                                                                   |                |                                          |         |              |                        |                        |                  |         |
| Account de                                                                                            | etails                                                                 |                |                                          |         |              |                        |                        |                  |         |
| Email                                                                                                 |                                                                        |                |                                          |         |              |                        |                        |                  |         |
| First name                                                                                            | John                                                                   |                |                                          |         |              |                        |                        |                  |         |
| Last name                                                                                             | Doe                                                                    |                |                                          |         |              |                        |                        |                  |         |
| Registration date                                                                                     | 05/11/                                                                 | 2021           |                                          |         |              |                        |                        |                  |         |
|                                                                                                    |                                                                        |                |                                          |         |              |                        |                        |                  |         |
| Change name                                                                                           | e Change pa                                                            | issword        | Close account                            |         |              |                        |                        |                  |         |
|                                                                                                    | e Change pa                                                            | issword        | Close account                            |         | Prod         | luct                   | State                  | Action           |         |
| Change name<br>Subscriptic                                                                            | e Change pa                                                            | issword        | Close account                            |         | Prod         | luct                   | State                  | Action           |         |
| Change name<br>Subscriptic<br>Subscription detai<br>Name                                              | e Change pa                                                            | issword        | Close account                            |         | Prod         | l <b>uct</b>           | <b>State</b><br>Active | Action           |         |
| Change name<br>Subscription<br>Name<br>Started on<br>05/11/2021                                       | e Change pa                                                            | issword        | Close account                            |         | Prod         | l <b>uct</b><br>uction | <b>State</b><br>Active | Action<br>Cancel |         |
| Change name<br>Subscription<br>Subscription detail<br>Name<br>Started on<br>05/11/2021<br>Primary key | e Change pa ODDS IIs PakkepostAPI XXXXXXXXXXXXXXXXXXXXXXXXXXXXXXXXXXXX | xxxxxxxxxxxxxx | Close account<br>Rename<br>XXXX Show   i | egenera | Prod<br>Prod | l <b>uct</b><br>uction | <b>State</b><br>Active | Action<br>Cancel |         |

2.3.6 Da vises din Subscription ID, kopier denne fra "**Primary key**" feltet og lim inn i

Woocommerce modulen under Pakkepost Subcription ID

- 2.4 Fyll videre ut ønsket Shop Name, mail og mobilnr i WooCommerce plugin
- 2.5 Velg Pakkepost API Mode til Live
- 2.6 Velg **lagre** og din plugin er klar til bruk